### **HONOR**HEALTH<sup>®</sup>

### COVID-19 PROOF OF VACCINATION QR CODES

As you work, travel or attend events like concerts or sporting events, you might be asked to show proof of COVID-19 vaccination or if you have recent test results. You can now share your information directly from MyChart quickly, easily and securely, by:

- Generating barcodes that can be scanned right from your mobile device (MyChart mobile app version 9.9.1 or higher).
- Downloading a PDF document that includes your vaccination barcodes. (Test result barcodes are not included in the PDF.)
- Exporting your information to another application.

The barcodes that appear in MyChart are created according to an open industry standard called SMART Health Cards. They contain verified information and only what is relevant to COVID-19, including your legal name, date of birth, COVID-19 vaccination information, and your most recent COVID-19 test result. You decide how much to share and with whom—you can share only your test results, only your vaccination information, or both. Learn more about SMART Health Cards <u>here</u>.

You can also watch a video on YouTube to learn more about sharing your information:

- For the MyChart website
- For the <u>MyChart mobile app</u>

### Use the bookmarks below to quickly navigate through our tip sheet for next steps:

Quickly access COVID-19 QR codes through your MyChart mobile app

Show COVID-19 QR codes without logging in

Generate a QR code with your COVID-19 information

Download a PDF with your COVID-19 vaccination information

Export your COVID-19 information to another app

# Quickly access COVID-19 QR codes through your MyChart mobile app

- 1. Log in to MyChart.
- 2. If you haven't already, click **done** or **skip** on the pop-up.
- 3. From the home screen, click on the QR Code icon in the upper left of your screen.

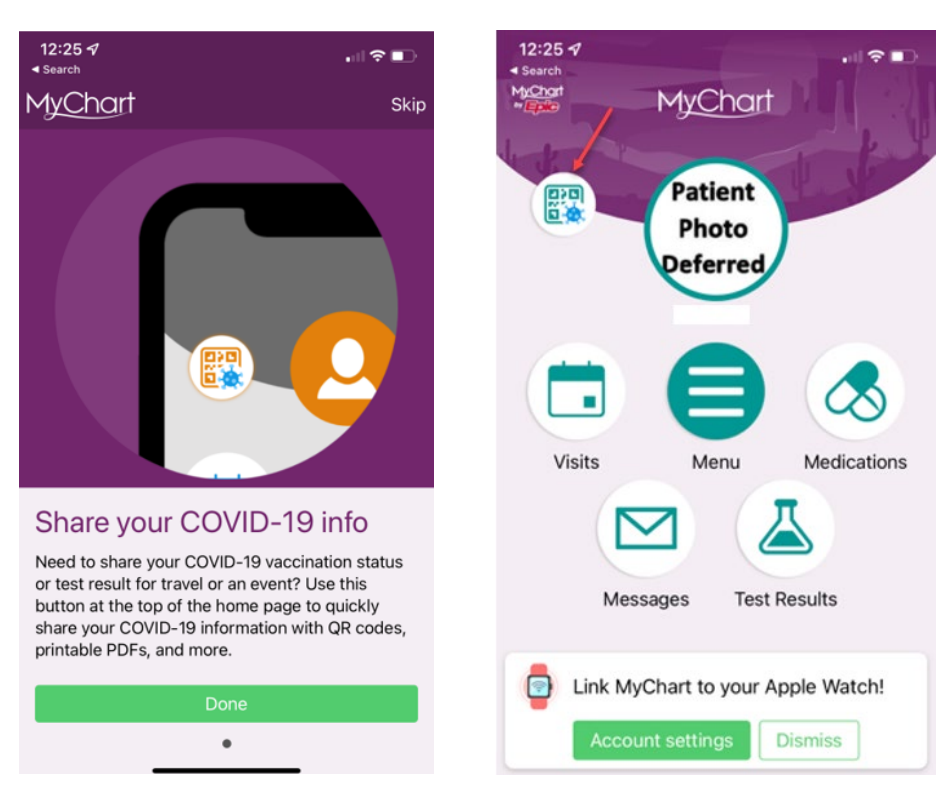

#### Show COVID-19 QR codes without logging in

- 1. In the COVID-19 section on your mobile app, click the **Quick Access Options button**, so it turns green.
- 2. You can then show your QR codes directly from the homepage without logging in.

| COVID-19                                                                        | Switch organizations :          | Switch organizations :                                |
|---------------------------------------------------------------------------------|---------------------------------|-------------------------------------------------------|
| Patient<br>Photo<br>DoB: Jun 15, 1954<br>COVID-19 vaccination complete (3 of 3) | HONORHEALTH                     | HONORHEALTH                                           |
| Tested - Virus not detected (14 days ago)                                       | zzztest1 ZRemember              | Hide QR Codes                                         |
| 🕚 View history                                                                  | Password                        | (Photo<br>Deferred) One Zzztest                       |
| Quick Access Options                                                            | Log in                          | Scan this QR code at participating locations to share |
| View COVID-19 information on the pre-login oscreen                              | Forgot Password or Username?    | COVID-19 vaccination complete (3 of 3)                |
| Helpful Resources                                                               |                                 |                                                       |
| Testing for COVID-19                                                            |                                 |                                                       |
| What to do if you are sick                                                      | COVID-19 Status for One Zzztest |                                                       |
| Caring for someone sick at home                                                 | Vaccination Complete            |                                                       |
|                                                                                 | QR Codes                        |                                                       |
| 🔯 OR Codes                                                                      | Show Details                    |                                                       |
|                                                                                 | Don't have an account?          | MyChart # Epic                                        |
| 1 Download / Export                                                             | Sign up now                     |                                                       |

#### Generate a QR code with your COVID-19 information

- 1. Log in to MyChart.
- 2. From the menu, go to **My Record > COVID-19**.
- 3. To generate a QR code that can be scanned, click on **QR Codes**. If you have both COVID-19 vaccinations and test results on file, you'll have separate barcodes for each of them, and you can choose whether to allow someone else to scan only one or both.

| COVID-19                                          |   | COVID-19                                                                              |  |
|---------------------------------------------------|---|---------------------------------------------------------------------------------------|--|
| Patient<br>Photo<br>Deferred DOB: Jun 15, 1954    |   | Patient<br>Photo<br>Deferred One Zzztest                                              |  |
| COVID-19 vaccination complete (3 of 3)            | ~ | Scan these QR codes at participating locations to<br>share your COVID-19 information. |  |
| Tested - Virus not detected<br>(14 days ago)      | ~ | COVID-19 vaccination complete (3 of 3)                                                |  |
| 🕚 View history                                    |   |                                                                                       |  |
| Quick Access Options                              |   |                                                                                       |  |
| View COVID-19 information on the pre-login screen |   |                                                                                       |  |
| Helpful Resources                                 |   | 4                                                                                     |  |
| Testing for COVID-19                              | 2 |                                                                                       |  |
| What to do if you are sick                        | 8 |                                                                                       |  |
| Caring for someone sick at home                   | 2 | MyChart ** Epic                                                                       |  |
|                                                   |   | Tested - Virus not detected<br>(14 days ago)                                          |  |
| 🔯 QR Codes                                        |   |                                                                                       |  |
| 1 Download / Export                               |   |                                                                                       |  |

# Download a PDF with your COVID-19 vaccination information

- 1. Log in to MyChart.
- 2. From the menu, go to My Record > COVID-19.
- Select Download/Export and then Download vaccination PDF (on the MyChart mobile app) or Download (on the MyChart website). You can then save the PDF to your computer or mobile device and print, as needed.

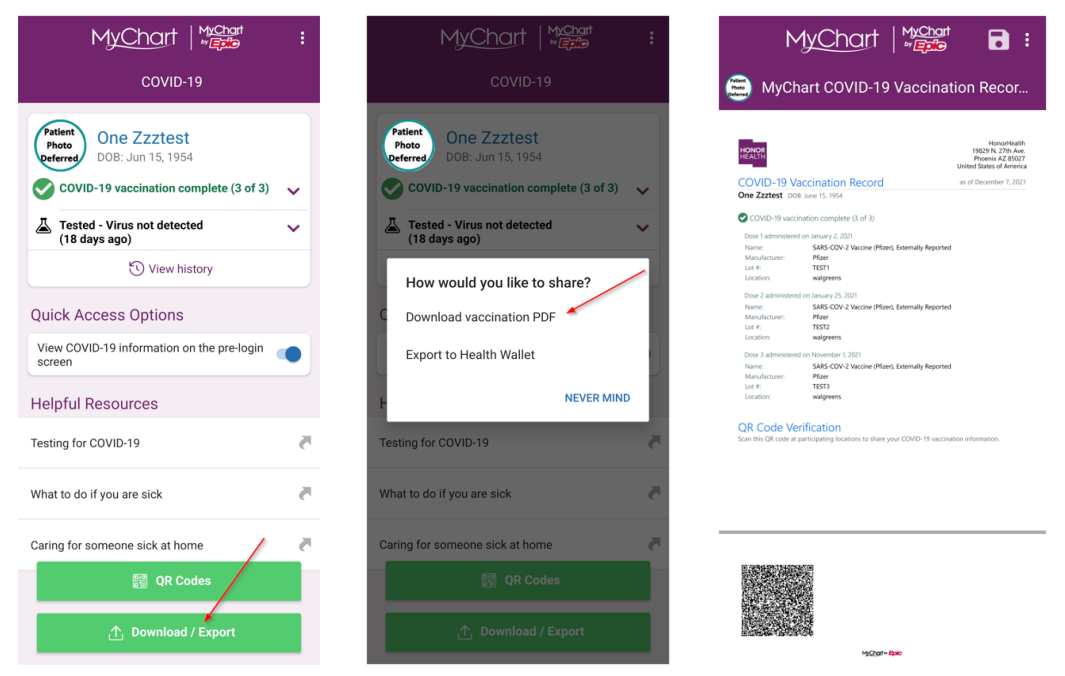

#### Export your COVID-19 information to another app

- 1. Log in to MyChart.
- 2. From the menu, go to My Record > COVID-19.
- 3. Select Download/Export.
  - If you're using HonorHealth's <u>MyChart</u> mobile app: A series of screens appear to help you verify that you have another app installed on your device into which you can export your information. Then, another screen appears to show the data you can share. If you have both COVID-19 vaccinations and test results on file, a checkbox appears for each one. Select the checkbox for the information you want to share with the other app, and then click **Export**. Select the app into which you want to export your data and follow the instructions in that app.

| MyChart   *****                                      | ÷ | MyChart                                                                     | MyChart                                                                                        | MyChart                                                                     |
|------------------------------------------------------|---|-----------------------------------------------------------------------------|------------------------------------------------------------------------------------------------|-----------------------------------------------------------------------------|
| COVID-19                                             |   |                                                                             | Ensure that a Health Wallet app is installed                                                   | Export to Health Wallet<br>Select what information you would like to export |
| Patient<br>Photo<br>DOB: Jun 15, 1954                |   |                                                                             | The export will not be successful if there is not a<br>compatible Health Wallet app installed. |                                                                             |
| COVID-19 vaccination complete (3 of 3)               | ~ |                                                                             | Health Wallets are apps that allow you to:                                                     |                                                                             |
| Tested - Virus not detected                          | ~ |                                                                             | Store your most recent COVID-19<br>information in a digital wallet                             | 👗 Test Results 🗹                                                            |
| View history                                         |   |                                                                             | Present your COVID-19 information offline<br>when needed                                       | Your most recent COVID-19 test result                                       |
| Quick Access Options                                 |   | Export to Health Wallet<br>Export your most recent COVID-19 vaccination and | Keep healthcare information from various sources in one app                                    |                                                                             |
| View COVID-19 information on the pre-login<br>screen |   | test result information to other Health Wallet apps on<br>your device.      |                                                                                                |                                                                             |
| Helpful Resources                                    |   |                                                                             |                                                                                                |                                                                             |
| Testing for COVID-19                                 | 5 |                                                                             |                                                                                                |                                                                             |
| What to do if you are sick                           | 8 |                                                                             |                                                                                                |                                                                             |
| Caring for someone sick at home                      | - |                                                                             |                                                                                                |                                                                             |
| 🔯 QR Codes                                           |   |                                                                             |                                                                                                | Export                                                                      |
| 1 Download / Export                                  |   | Back Next                                                                   | Back Next                                                                                      | Back Close                                                                  |

 If you're using HonorHealth's <u>MyChart</u> website: If you have both COVID-19 vaccinations and test results on file, a checkbox appears for each one. Select the checkbox for the information you want to share through the other app. Then, click **Export**. A copy of your information is downloaded to your computer or device. To import it into another app, go to that app on a mobile device and follow the app's instructions.

| COVID-19                                                         |                                                                                                    |                |                                                                                                    |
|------------------------------------------------------------------|----------------------------------------------------------------------------------------------------|----------------|----------------------------------------------------------------------------------------------------|
| Priset<br>Poto<br>DoB: Jun 15, 1954<br>R QR codes 1 Download / f | Daport                                                                                             |                |                                                                                                    |
| COVID-19 vaccination complete (3 of 3)                           | Share COVID-19 Information<br>Howwoold you like to share your COVID-19 information?                | ¢              | What is a Health Wallet?<br>Health Wallets are apps that allow you<br>to:<br>• Store your most recent COVID-19    |
|                                                                  | EI DOWNTOAR VACCINATION FEOR                                                                       | 보 Download     | Present your COVID-19 information offline when needed Keep healthcare information from various sources in one app |
|                                                                  | Export to Health Wallet<br>Export vaccine and test result information to other Health Wallet apps. |                |                                                                                                    |
|                                                                  | exect what information you would use to export:<br>I vacations<br>I fest Result                    | د Espont 🗠 الم |                                                                                                    |